## 贸易外汇收支企业网上名录登记操作流程

1、使用火狐浏览器、Chrome浏览器或IE11搜索登录国家外汇管理局数字外管平台http://zwfw.safe.gov.cn/asone,点击 "法人注册(行政许可业务)",填写法人信息,注册成功后登录。

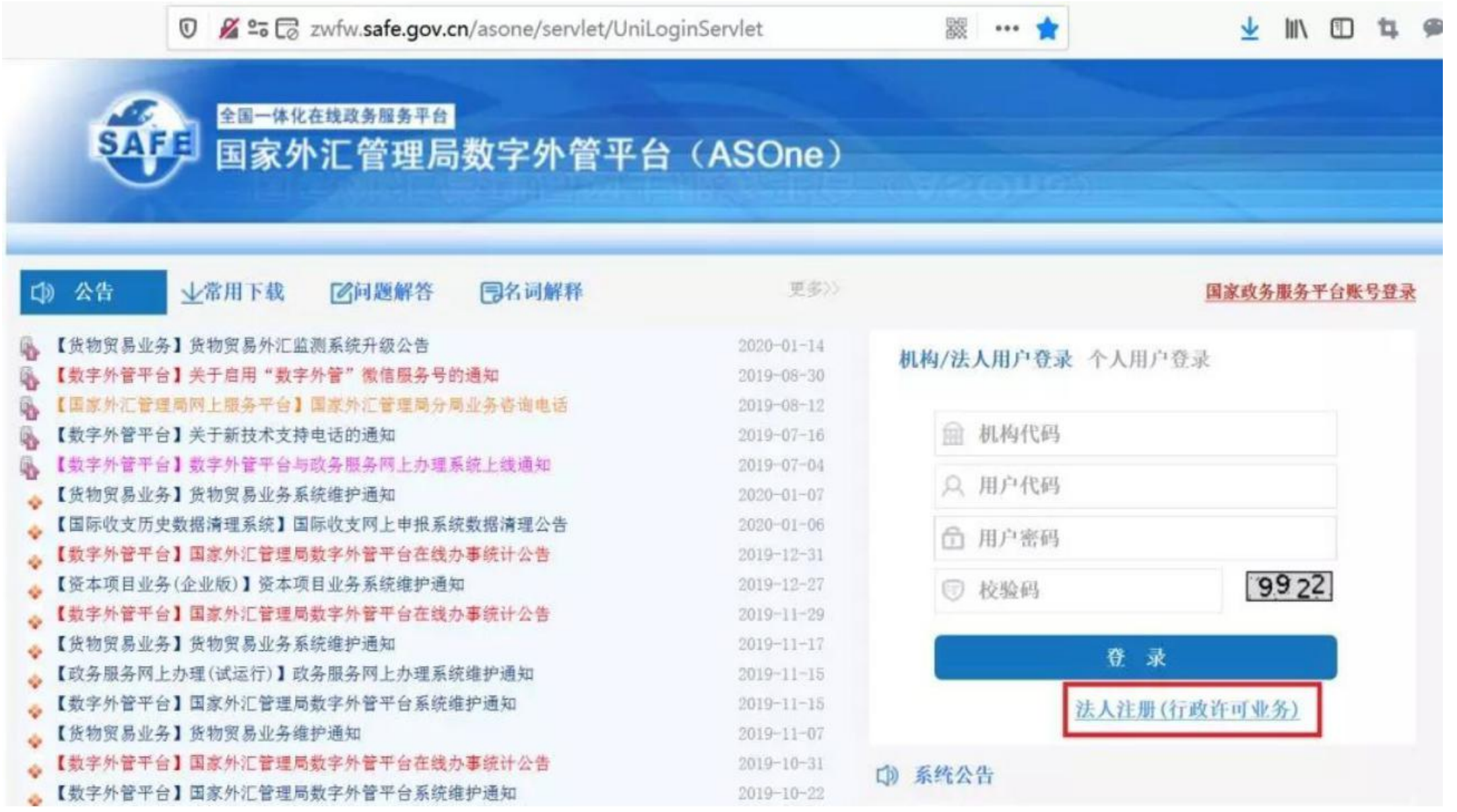

| Image: Second Second | 88 | ••• | ☆ | <u>↓</u> III/ |
|----------------------------------------------------------------------------------------------------|----|-----|---|---------------|
| 法人注册                                                                                                    |    |     |   |               |
| 温馨提示:                                                                                                    |    |     |   |               |
| 本注册功能仅供办理行政许可业务用户使用,办理其他外汇业务不能使用。                                                                                                    |    |     |   |               |
| 如需办理其他外汇业务请按照现有流程进行账号开通申请。                                                                                                    |    |     |   |               |
| 请使用火狐浏览器、Chrome浏览器、或IE11进行访问。                                                                                                    |    |     |   |               |
|                                                                                                    |    |     |   |               |
| 企业法人                                                                                                    |    |     |   | <b>•</b>      |
| 企业名称 请输入企业名称                                                                                                    |    |     |   |               |
| 统一社会信用代码 请输入统一社会信用代码                                                                                                    |    |     |   |               |
| 法定代表人姓名 请输入法定代表人姓名                                                                                                    |    |     |   |               |
|                                                                                                    |    |     |   |               |
| 身份证号码 请输入身份证号码                                                                                                    |    |     |   |               |

操作提示

(1) "机构代码"为营业执照上"统一社会信用代码"共18位; "用户代码"及"用户密码"由企业在法人注册时自行设 (2) 目前系统暂不支持非居民线上办件,法人为非大陆居民的企业可至当地外管局现场办件。

2、点击"行政许可"-"行政许可办理",输入事项编码或名称进行检索,或直接选择要办理的许可事项,如办理出口单位名录登记的,选择"17100200Y出口单位出口收汇核查"(左边"+"符号点开)-"171002001出口单位名录登记新办",点击"我要办理"。(进口企业选择17100100101进口单位名录登记新办)

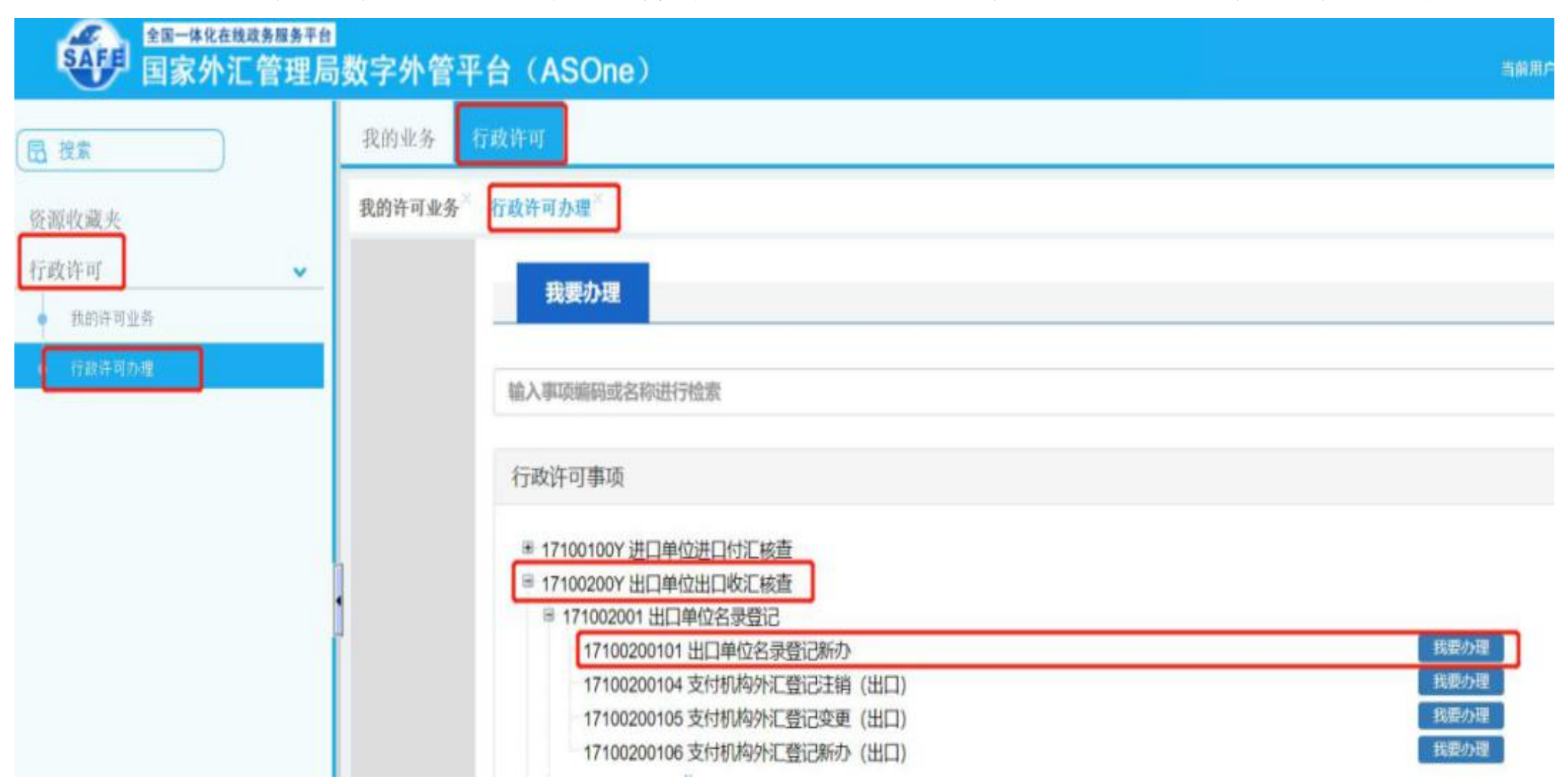

## 操作提示

(1) 进出口都有的企业任意选择一项即可(进口单位名录登记新办/出口单位名录登记新办),无需申请两次。

(2) 企业如需办理"进/出口企业名录登记变更、注销"事项,请至当地外管局现场办理。

## 3、根据企业注册地址在下拉菜单中选择经办外汇局(点击文件夹左边"+"符号,图示以"安徽省分局为例"),阅读系统提示的"基本信息、办理流程、所需材料、常见问题"等资料,并点击"网上办理"按钮。

| □ 国家外汇管理局数字外管平台 × +                   | -                    |                                                                                                    |                                  | - o ×                               |
|---------------------------------------|----------------------|----------------------------------------------------------------------------------------------------|----------------------------------|-------------------------------------|
| ← → ひ 命 ▲ 不安部                         | 全   zwfw.safe.gov.cn | n/asone/servlet/UniLoginServlet?user_radio                                                                  | =2&orgCode=91340111MA2WKX3247&us | serCode=Nw12345678&a 🏡 🖆 📵 🙁 …      |
| ▲ ▲ ▲ ▲ ▲ ▲ ▲ ▲ ▲ ▲ ▲ ▲ ▲ ▲ ▲ ▲ ▲ ▲ ▲ | а<br>局数字外管平台         | 台(ASOne)                                                                                                    |                                  | 当前用户: ( 0.00K/s<br>当 3              |
| 园 搜索                                  | 我的业务 行政              | 许可                                                                                                    |                                  |                                     |
| 资源收藏夹                                 | 行政许可办理 ×             |                                                                                                    |                                  | ÷                                   |
| 行政许可 ✓ 我的许可业务 行政许可办理                  | 经办外汇局: 安             | <ul> <li>徽省分局(直结)</li> <li>▼</li> <li>● 一 宁波市分局</li> <li>▲</li> <li>□ 安徽省分局</li> <li>● 安徽省分局(直结)</li> </ul> |                                  | ☆<br>「 液审  図上 办理                    |
|                                       | 基本信息                 | <ul> <li>芜湖市中心支局</li> <li>蚌埠市中心支局</li> <li>淮南市中心支局</li> </ul>                                               |                                  |                                     |
|                                       | 事项类型                 | □ 马鞍山市中心支局<br>□ 淮北市中心支局                                                                                     | 办件类型                             | 承诺件                                 |
| •                                     | 实施主体                 | <ul> <li>□ 铜陵市中心支局</li> <li>□ 安庆市中心支局</li> <li>■ 當山市中心支局</li> </ul>                                         | 行使层级                             | 分局、中心支局、支局                          |
|                                       | 承诺办结时                | □ □ 滁州市中心支局                                                                                                 | 法定办结时限                           | 20个工作日                              |
|                                       | 是否收费                 | 不收费                                                                                                    | 到办事现场次数                          | 1次<br>  中 ථ °,简 😳 🛱                 |
|                                       | 咨询方式                 | 咨询电话: 国际收支: 0551-636                                                                                        | 91039 经常项目:0551-63691133、636     | 91136、63691221 资本项目: 0551-63691141、 |
|                                       |                      | 63691296, 63691123                                                                                          |                                  |                                     |
|                                       | 监督投诉方式               | 投诉电话: 0551-63691211                                                                                         |                                  | 激活 Windows<br>時到"设置"以激活 Windows。    |
|                                       |                      |                                                                                                    |                                  |                                     |

4、补充完善相关信息并上传材料,办理出口单位名录登记,在"材料清单"界面下载材料1《货物贸易外汇收支企业名录 登记申请表》(空白样表)填写完成后,将材料1《货物贸易外汇收支企业名录登记申请表》转换成PDF扫描件、材料2《企 业营业执照》的原件转换成PDF扫描件或图片形式上传,然后点击"提交"。

| 国家外汇管理局数字外管平台 × +        |                                                      |                                                                         |                                                                        |                                                     | - o ×               |
|--------------------------|------------------------------------------------------|-------------------------------------------------------------------------|------------------------------------------------------------------------|-----------------------------------------------------|---------------------|
| ← → ○ 命 ▲ 不安全            | zwfw.safe.gov.cn/asone/servlet/UniLo                 | ginServlet?user_radio=2&org                                             | Code=913401                                                            | 11MA2WKX3247&userCode=Nw1234567                     | 78&a 🗚 烽 健 🙎 …      |
| 全国一体化在线政务服务平台<br>国家外汇管理局 | ∎<br>局数字外管平台(ASOne)                                  |                                                                         |                                                                        |                                                     | 当前用户: () 1 0.06K/s  |
| 园 搜索                     | 我的业务 行政许可                                            |                                                                         |                                                                        |                                                     |                     |
| 资源收藏夹                    | 行政许可办理 <sup>×</sup>                                  |                                                                         |                                                                        |                                                     | ÷                   |
| 行政许可 🖌                   | 行政许可事项:进口单位名录登记新办                                    |                                                                         |                                                                        |                                                     |                     |
| ● 行政许可办理                 | * 申请人证件号码:                                           | 9134011                                                                 |                                                                        | * 机构/法人名称:                                          | 有限公司                |
|                          | 工商营业执照注册号:                                           | 34011                                                                   |                                                                        | * 机构地址:                                             | 安徽省台。               |
|                          | • 机构负责人/法定代表人姓名:                                     | <b>各</b>                                                                |                                                                        | 注册/开业/成立日期:                                         | 2024-01-0-          |
|                          | 经营期限:                                                | ● 请录入日期                                                                 | 范 前                                                                    | ○                                                   |                     |
|                          | 注册资本总额(万):                                           | 1                                                                       |                                                                        | 注册币种:                                               | CNY 人民币元            |
|                          | * 经营范围:                                              | 售; 初訳品零售; 床上用奶浆<br>用品批 <sup>为。</sup><br>(际尼应应问、工主父电、中<br>(依法须经批准的项目, 经相 | (時)、圏口、矢口零時, 軽帽零時, 眼镜零時, ま<br>(1)、(1)、(1)、(1)、(1)、(1)、(1)、(1)、(1)、(1)、 | 自、包零售;礼品鲜化零售;家具家居<br>一份材料<br>ハロスmay we we 告; 机械设备零售 |                     |
|                          | * 机构类型:                                              | 企业法人                                                                    | ~                                                                      | ()* 行业类型:                                           | 批发业                 |
|                          | ①* 经济类型:                                             | 私营有限责任(公司)                                                              | ~                                                                      | 海关注册号:                                              | 34015               |
|                          | 机构/法人英文名称:                                           | 机构法人英文名称                                                                |                                                                        | 机构/法人简称:                                            | 机构/法人简称             |
|                          | * 是否特殊监管区企业:                                         | 〇 是 ⑧ 否 * 特殊监管区内企业类型                                                    |                                                                        |                                                     | 一般贸易区<br>独注 Windows |
|                          | 外币注册 (认缴) 资本折美元(万美元):                                | 请录入数值                                                                   |                                                                        | 人民币注册 (认缴) 资本 (万元):                                 | 辑00"设置"以激活 Windows。 |
|                          | (\$P\$100 (15 10 10 10 10 10 10 10 10 10 10 10 10 10 |                                                                         | 1                                                                      | 1 尼希快姿皆颜 (万元)。                                      | 1字型 1 ###           |

国家外汇管理局数字外管平台 × 十

ŵ

O

 $\leftarrow$ 

- 0 X

...

面

🛦 不安全 | zwfw.safe.gov.cn/asone/servlet/UniLoginServlet?user\_radio=2&orgCode=91340111MA2WKX3247&userCode=Nw12345678&a... ☆ 🖕

全国一体化在线政务服务平台 1 0.68K/s ŝ 国家外汇管理局数字外管平台(ASOne) 3 当前用户: 我的业务 **日** 搜索 行政许可办理 资源收藏夹 机构/法人央乂省称: 机利/法人简称: 机构法人英文名称 机构/法人简称 行政许可 ~ ○是◎否 \* 是否特殊监管区企业: \* 特殊监管区内企业类型: 一般贸易区 我的许可业务 外币注册 (认缴) 资本折美元(万美元): 人民币注册 (认缴) 资本 (万元): 请录入数值 1 1 投资总额(万美元): 人民币投资总额(万元): 请录入数值 请录入数值 外币折美元投资总额(万美元): 币种(投资): 请录入数值 币种 \* 工商注册地址(行政区划)代码: × 邮政编码: 邮政编码 合肥市包河区 外方投资者国别(地区)一: \*常驻国家(地区): \* 外方投资者国别(地区)-CHN 中华人民共和国 外方投资者国别(地区)二: 外方投资者国别(地区)三: 外方投资者国别(地区)二 \* 外方投资者国别(地区)三 × 外方投资者国别(地区)四: 外方投资者国别(地区)四 外方投资者国别(地区)五: 外方投资者国别(地区)五 机构负责人/法定代表人身份证件类型: 机构负责人/法定代表人身份证件号码: ~ 居民身份证 3.4 . 机构负责人/法定代表人手机: \* 机构联系电话: 机构负责人/法定代表人手机 18. \* 联系人姓名: \* 联系人手机号码: 鲁. -180 传真: 电子邮箱: , xxx@xxx xxx 激活 Windows 传真

操作提示

(1)按系统表格所列逐一填写经营期限、注册币种、经营范围、海关注册号、是否特殊监管区企业、法人证件类型、号码及联系方式等基本信息,标\*号为必填项,非必填项中法定代表人身份证号码和法定代表人手机号码建议填写。
 (2)机构类型选择"企业法人"。

| 技会     我的许可业务     行政许可       我的许可业务     行政许可办理       我的许可业务     行政许可办理       材料清单     材料清单       材料1     《贸易外汇收支企业名录登记申请表》(必填)       说明     须法定代表人签字并加盖企业公章。 |  |
|----------------------------------------------------------------------------------------------------|--|
| 源牧藏夫<br>政许可 、<br>私的许可业务       我的许可业务     我的许可业务     行政许可办理       材料清单     材料清单       材料1     《贸易外汇收支企业名录登记申请表》(必填)       说明     须法定代表人签字并加盖企业公章。             |  |
| 政许可 、<br>我的许可亚务                                                                                                    |  |
| 株的许可业务     材料清单                                                                                                    |  |
| 財政法可办理         材料1         《贸易外汇收支企业名录登记申请表》[必填]           说明         须法定代表人签字并加盖企业公章。                                                                       |  |
| <b>说明</b> 须法定代表人签字并加盖企业公章。                                                                                                    |  |
|                                                                                                    |  |
| 示例样表及空白表格 空臼样表.doc                                                                                                    |  |
| 上传附件 浏览 上传                                                                                                    |  |
| 材料2 营业执照[必填]                                                                                                    |  |
| 说明原则上为营业执照副本。                                                                                                    |  |
| 上传附件 浏览 上传                                                                                                    |  |

操作提示

(1)两个附件必须完整上传,材料1多页,可逐页扫描为A4纸大小并合成一个PDF文件后上传;

(2) 材料2营业执照需上传副本原件扫描件。

(3)每项只允许上传一个附件,附件资料支持格式为图片 (jpg、png、jpeg、bmp,大小不超过2M)和PDF (大小不超过 (4)《贸易外汇收支企业名录登记申请表》中需填写完整、真实信息,"营业执照副本"前的"□"需勾选,法人签字需 本人签字,不得使用个人印章。 5、外汇局在收到企业完整真实申报材料后的T+20工作日内在线审核,企业通过-"行政许可"-"我的许可业务"模块中可适时查收信息,如办理状态为"通知补正"的,点"通知书"按钮,查看"行政审批补正材料通知书",按要求点击"补正"按钮完成补正,如办理状态为"予以许可"的,点击"通知书",可查看"行政许可决定书",并在个人中心提取办理货物贸易相关业务的管理员账号ba的初始密码。

| □ 国家外汇管理局数字外管平台 × -    | + -                                                                                                    | o × |
|------------------------|----------------------------------------------------------------------------------------------------|-----|
| ← → ひ 命 ▲ 不安           | 安全   zwfw.safe.gov.cn/asone/servlet/UniLoginServlet?user_radio=2&orgCode=91340100MA2WHHMK2L&userCode=JJ3G900540&a 🖄 📌 🗎 |     |
| 全国一体化在线政务服务平<br>国家外汇管理 | 理面<br>程局数字外管平台(ASOne)                                                                                                   | Î   |
| <b>园</b> 搜索            | 我的业务 行政许可                                                                                                    |     |
| 资源收藏夹                  | 我的业务 <sup>×</sup> 我的许可业务 <sup>×</sup>                                                                                   | ÷   |
| 行政许可 🗸 🗸               | 我的业务                                                                                                    | Â   |
| ● 我的许可业务               |                                                                                                    | _   |
| ● 行政许可办理               | 办理中事项 [共1件]                                                                                                    | )   |
|                        | 序号 业务办理编码 事项名称 申请时间 经办外汇局 办件渠道 办理状态 申请用户信息 操 要                                                                          |     |
|                        | 1 (1) (1) (1) (1) (1) (1) (1) (1) (1) (1                                                                                | 141 |
|                        |                                                                                                    |     |
|                        |                                                                                                    |     |
|                        |                                                                                                    | E 1 |
|                        |                                                                                                    |     |
|                        | 4                                                                                                    |     |
|                        |                                                                                                    |     |
|                        | 已办结事项 [共0件]                                                                                                    |     |
|                        | 序号 业务办理编码 事项名称 申请时间 经办外汇局 办件渠道 办理状态 申请用户信息 操作                                                                           |     |
|                        | ·····································                                                                                   |     |
|                        | 如此一些一些一些一些一些一些一些一些一些一些一些一些一些一些一些一些一些一些一些                                                                                | -   |
| 4                      |                                                                                                    | - F |

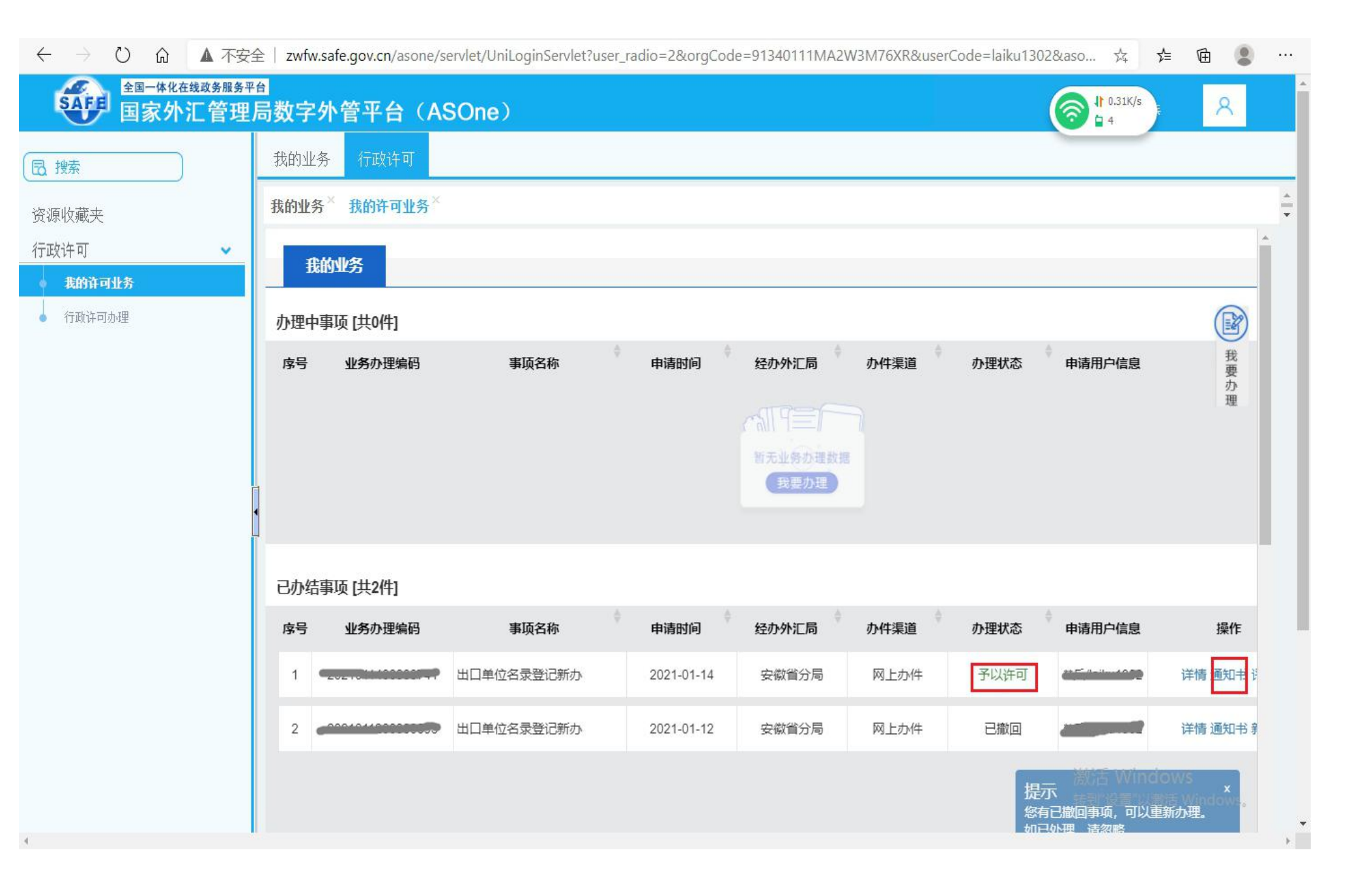

| □ 个人中心 - 用户配置 1 - Microsoft Edge                                                                           |                                       | - 0                                 | × |
|----------------------------------------------------------------------------------------------------|---------------------------------------|-------------------------------------|---|
| ▲ 不安全   zwfw.safe.gov.cn/asone/servlet/CollectResServlet?operate=showPortalSetting&temp=0.9620617458648886 | serCode=1 🥱 🕴 1.65K/s 🗚 🏂             | <b><u><u></u><u></u><u></u></u></b> |   |
| 请选择默认业务                                                                                                    |                                       |                                     | * |
| 「清除业务设置                                                                                                    | 当前用户: +++清                            | 8                                   |   |
|                                                                                                    | -                                     |                                     |   |
| 请选择字体样式                                                                                                    | -                                     |                                     |   |
| 标准                                                                                                    |                                       |                                     | * |
|                                                                                                    |                                       |                                     |   |
| 用户情感<br>用白树 & ***********************************                                                          | -                                     |                                     |   |
| 初始密码 4222000         ba初始密码 6         邮箱         手机号                                                       |                                       | _                                   |   |
| 创建人: 魯武青                                                                                                   |                                       | - @                                 |   |
| 法人信息修改                                                                                                    |                                       |                                     |   |
|                                                                                                    |                                       | 我的                                  |   |
| 确定 取消                                                                                                    |                                       | 业务                                  |   |
|                                                                                                    |                                       |                                     |   |
| □ 171001001 进口单位名录登记                                                                                       | 1                                     |                                     |   |
| 17100100101 进口单位名录登记新办                                                                                     | 我要办理                                  |                                     |   |
| <ul> <li>17100100104 支付机构外汇登记注销(进口)</li> </ul>                                                             | 我要办理                                  |                                     |   |
| 17100100105 支付机构外汇登记变更(进口)                                                                                 | 我要办理                                  |                                     |   |
|                                                                                                    | 我要办理                                  |                                     |   |
| □ 171001002 进口付汇事前审核                                                                                       |                                       |                                     |   |
|                                                                                                    | 我要办理                                  |                                     |   |
| 17100100202 超过付汇额度的B类企业进口付汇登记                                                                              | 我要办理                                  |                                     |   |
| -17100100203 90天以上延期付款的B类企业进口付汇登记                                                                          | 我要办理                                  |                                     |   |
| 17100100204 超期限或无法原路退汇的企业付汇登记                                                                              | 我要办理                                  |                                     |   |
| - 17100100205 新出现的贸易新业态外汇支出                                                                                | 我要办理                                  |                                     |   |
| 17100100206 跨国公司资金集中运营-经常项目资金集中收付和轧差净额结算业务备案                                                               | 我要办理                                  |                                     | - |
| 17100100207 跨国公司资金集中运营-经常项目资金集中收付和轧差净额结算业务变更                                                               | 我要办理                                  |                                     |   |
| 17100100208 跨国公司资金集中运营-经常项目资金集中收付和轧差净额结算业务注销                                                               | 選り我要办理 」 」                            | 5                                   |   |
| ■ 17100200Y 出口单位出口收汇核查                                                                                     | ····································· | Windows                             |   |
| ■ 171003000 合格境内机构投资者境外证券投资额度审批                                                                            |                                       |                                     | - |

## 操作提示

《行政许可决定书》共三页,后两页为企业需了解的货物贸易外汇管理法规内容及注意事项,请务必认真阅读。